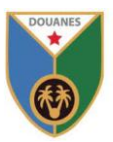

Nouvelle case 17B code région pour les marchandises à destination Ethiopie

Actuellement, les transitaires saisissent un des codes pays dans la liste affichée dans la fenêtre ci-dessous :

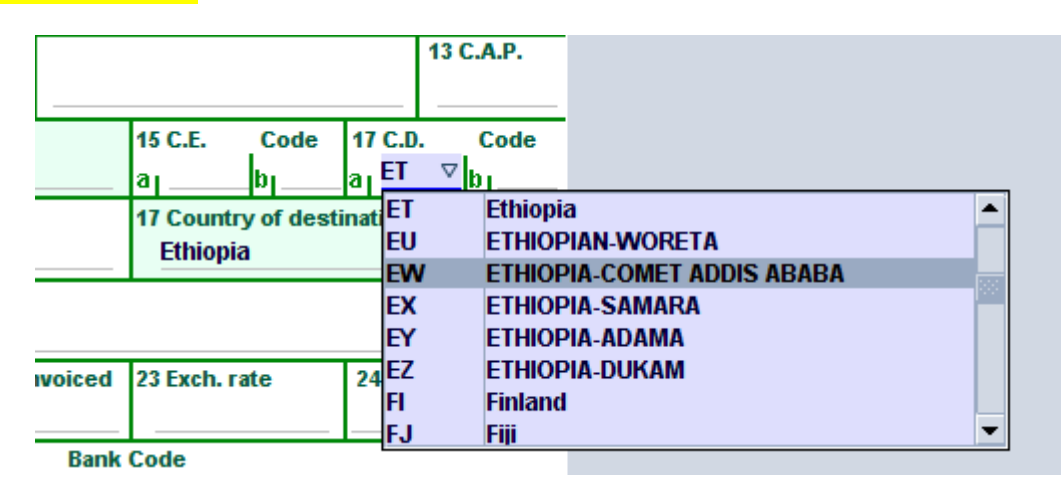

Par exemple, si la destination de la marchandise est « Ethiopia- COMET ADDIS ABABA », le transitaire sélectionne le code « EW » dans la case 17 :

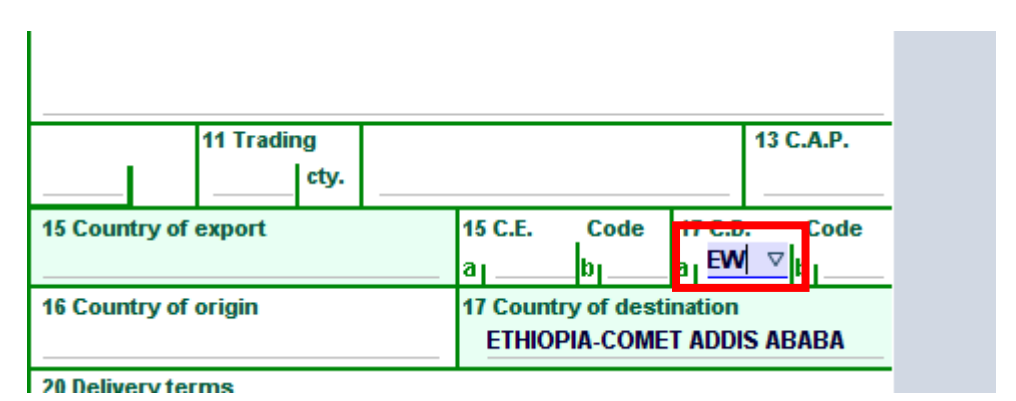

La nouvelle procédure consiste à saisir toujours le code pays « ET » quelque soit la région de destination de la marchandise en Ethiopie dans la case 17 :

| 11 Trading<br>cty.    |                                      |                           | 13 C.A.P.                        |                                         |   |
|-----------------------|--------------------------------------|---------------------------|----------------------------------|-----------------------------------------|---|
| xport                 | 15 C.E. Code<br>a                    | 17 C.<br>a   EV           | D. Code<br>V.⊽bı                 |                                         |   |
| origin                | 17 Country of desti<br>ETHIOPIA-COME | inati El<br>T Al El<br>El | L ETHIOF<br>M ETHIOF<br>N ETHIOF | PIA-MEKELE<br>PIA-MODJO<br>PIA-NAZARETH |   |
| ns                    |                                      | E                         | d ethiof<br>d ethiof             | PIA-GONDER<br>PIA-HAWASSA               |   |
| total amount invoiced | 23 Exch. rate                        | 24 E                      | R Eritrea<br>S Spain             |                                         |   |
| l banking data Bank   | Code                                 | E                         | r Ethiopi                        | a                                       | - |

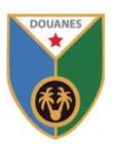

|                  | 11 Trading | 9    |                                       |      |        | 13 C.A.P.        |
|------------------|------------|------|---------------------------------------|------|--------|------------------|
|                  |            | cty. |                                       |      |        |                  |
| ountry of        | export     |      | 15 C.E.<br>a                          | Code | 17 C.0 | ⊽ <mark>b</mark> |
| ountry of origin |            |      | 17 Country of destination<br>Ethiopia |      |        |                  |

Puis saisir le code de la région dans la case qui suit « 17b » et qui est les trois premières lettres de la région, pour notre exemple ça sera « COM » :

|                      | 11 Tradii | ng   |   |                   |                  |                             | 13 | C.A.P. |
|----------------------|-----------|------|---|-------------------|------------------|-----------------------------|----|--------|
|                      |           | cty. |   |                   |                  |                             | _  |        |
| 15 Country of        | f export  |      | a | 5 C.E.            | Code             | 17 C.D<br>a <sub>l</sub> ET | ). | b CODE |
| 16 Country of origin |           |      | 1 | 7 Count<br>Ethiop | ry of dest<br>ia | ination                     |    |        |

Il est possible de voir et sélectionner le code région en cliquant avec le bouton droit de la souris dans la case « 17b » ou en cliquant sur la touche « F3 » avec le curseur à l'intérieur de la case « 17b » :

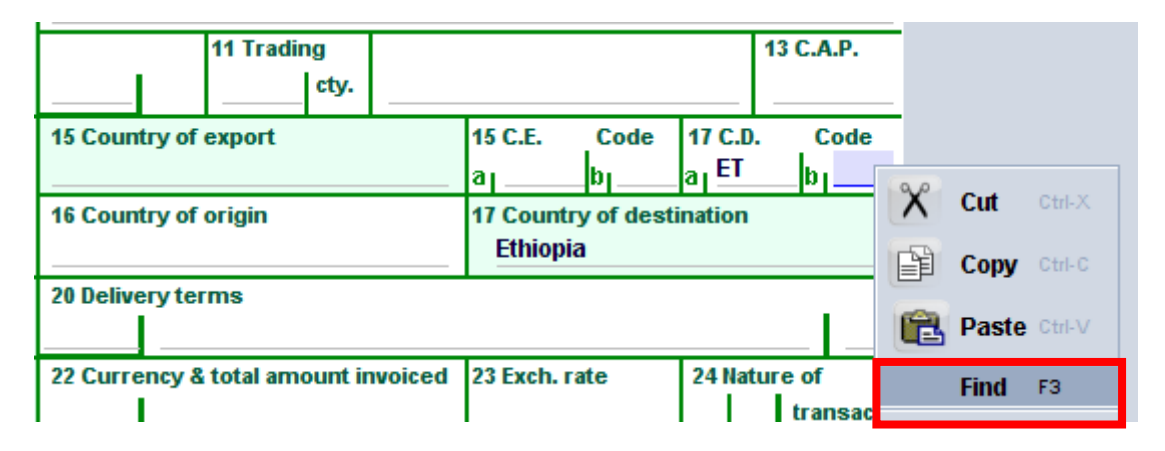

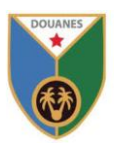

La fenêtre de recherche des codes région s'affiche, pour voir tous les codes région il faut changer « Starts with » (commence par) dans la case « Region code » (Code région » par « All » (Tout) :

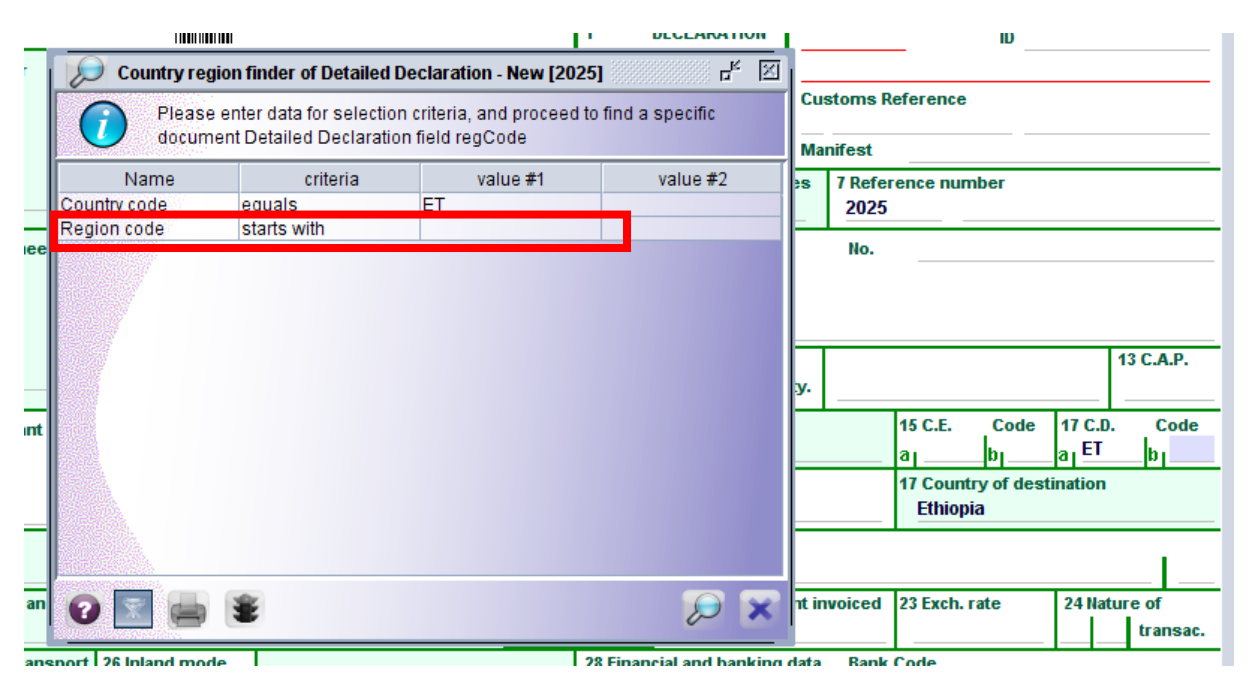

Puis cliquez sur le bouton recherche en bas de la fenêtre :

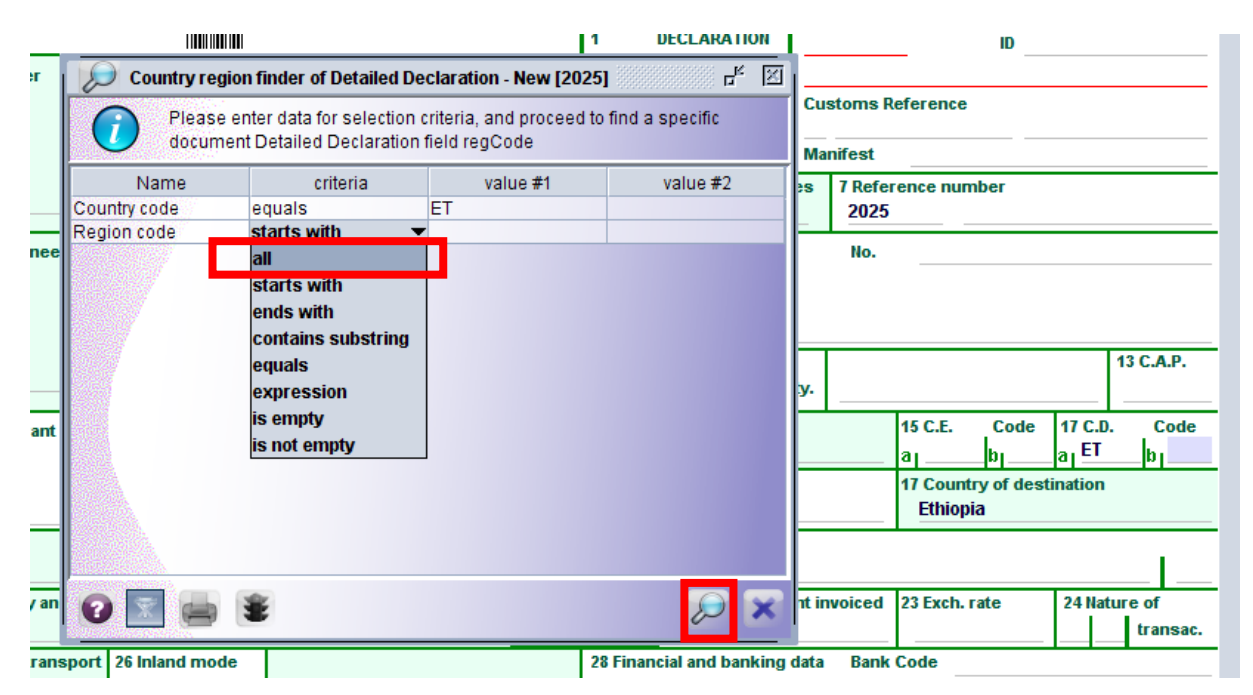

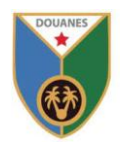

La liste des régions de l'Ethiopie s'affiche dans la fenêtre :

|        |                    |                        | 1                           | DECLARATION              |                  | ID                |
|--------|--------------------|------------------------|-----------------------------|--------------------------|------------------|-------------------|
| rter   | 🔎 Country regi     | ion finder of Detailed | Declaration - New [2025]    |                          | r <sub>k</sub> X |                   |
|        | 19 docu            | iments found! Please   | select a document and selec | t an action from the loo | al menu          |                   |
|        | Country code       | Region code            | Region description          | Start date               | End date         | nber              |
|        | ET                 | ADA                    | Adama                       | 12/04/2025               |                  |                   |
|        | ET                 | ADD                    | Addis Ababa                 | 12/04/2025               |                  |                   |
| gnee   | ET                 | BA                     | Région du BAHIRDAR          | 25/06/2019               |                  |                   |
|        | ET                 | BOL                    | Bole                        | 12/04/2025               |                  |                   |
|        | ET                 | BON                    | Bonded Warehouse            | 12/04/2025               |                  |                   |
|        | ET                 | COM                    | Comet Addis Ababa           | 12/04/2025               |                  |                   |
|        | ET                 | DIR                    | Diredawa                    | 12/04/2025               |                  | 42.0 4.0          |
|        | ET                 | DUK                    | Dukam                       | 12/04/2025               |                  | 13 C.A.P.         |
|        | ET                 | EAS                    | Eastern                     | 12/04/2025               |                  |                   |
| rant   | ET                 | ET                     | Ethiopie                    | 12/04/2025               |                  | Code 17 C.D. Code |
|        | ET                 | GEL                    | Gelan                       | 12/04/2025               |                  | hu hu ET hu       |
|        | ET                 | GON                    | Gonder                      | 12/04/2025               |                  | Int lat- Int      |
|        | ET                 | HAW                    | Hawassa                     | 12/04/2025               |                  | ry of destination |
|        | ET                 | КОМ                    | Kombolcha                   | 12/04/2025               |                  | ia                |
|        | ET                 | MEK                    | Mekele                      | 12/04/2025               |                  |                   |
|        | ET                 | MOD                    | Modjo                       | 12/04/2025               |                  | 1 1               |
| _      | ET                 | NAZ                    | Nazareth                    | 12/04/2025               |                  |                   |
| y an   | ET                 | SAM                    | Samara                      | 12/04/2025               |                  | rate 24 Nature of |
|        | ET                 | WOR                    | Woreta                      | 12/04/2025               |                  | transac.          |
| tran   |                    |                        |                             |                          |                  | · · · ·           |
| bor    |                    |                        |                             |                          |                  |                   |
|        |                    |                        |                             |                          |                  |                   |
|        |                    | 1                      |                             |                          |                  |                   |
|        |                    | *                      |                             |                          |                  | I                 |
| ind nu | mbers - Containers | No(s) - Number and k   | ind                         | 132 πem 133 comm         |                  |                   |

Pour sélectionner un code région, il suffit de cliquer bouton droit de la souris sur le code région et sélectionner « Import » :

|                |                    |                           | 1                           | DECLARATION              |           | ID                |
|----------------|--------------------|---------------------------|-----------------------------|--------------------------|-----------|-------------------|
| 2 Exporter     | 😥 Country re       | gion finder of Detailed I | Declaration - New [2025]    |                          | sin se 🛛  | l <u> </u>        |
|                | 19 do              | cuments found! Please     | select a document and selec | t an action from the loc | cal menu  | [                 |
|                | Country code       | Region code               | Region description          | Start date               | End date  | hber              |
|                | ET                 | ADA                       | Adama                       | 12/04/2025               |           |                   |
|                | ET                 | ADD                       | Addis Ababa                 | 12/04/2025               |           |                   |
| 8 Consignee    | ET                 | BA                        | Région du BAHIRDAR          | 25/06/2019               |           |                   |
|                | ET                 | BOL                       | Bole                        | 12/04/2025               |           |                   |
|                | ET                 | BON                       | Bonded Warehouse            | 12/04/2025               |           |                   |
|                | ET                 | CO <mark>и</mark>         | et Addis Ababa              | 12/04/2025               |           |                   |
|                | ET                 |                           | 🕇 re <mark>l</mark> awa     | 12/04/2025               |           | 13 C A P          |
|                | ET                 | DUK 🖄 👘                   | uk <mark>_</mark> m         | 12/04/2025               |           | 15 6.4.1          |
|                | ET                 | EA                        | Faciern                     | 12/04/2025               |           | I                 |
| 14 Declarant   | ET                 | ET                        | Ethiopie                    | 12/04/2025               |           | Code 17 C.D. Code |
| 14 Doolar and  | ET                 | GEL                       | Gelan                       | 12/04/2025               |           | h, a, ET h,       |
|                | ET                 | GON                       | Gonder                      | 12/04/2025               |           |                   |
|                | ET                 | HAW                       | Hawassa                     | 12/04/2025               |           | ry of destination |
|                | ET                 | KOM                       | Kombolcha                   | 12/04/2025               |           | la                |
|                | ET                 | MEK                       | Mekele                      | 12/04/2025               |           |                   |
|                | ET                 | MOD                       | Modjo                       | 12/04/2025               |           |                   |
| 0414           | ET                 | NAZ                       | Nazareth                    | 12/04/2025               |           |                   |
| 21 Identity an | ET                 | SAM                       | Samara                      | 12/04/2025               |           | rate 24 Nature of |
|                | ET                 | WOR                       | Woreta                      | 12/04/2025               |           | transac.          |
| 25 Mode tran   |                    |                           |                             |                          |           |                   |
| at bor         |                    |                           |                             |                          |           |                   |
|                | 2 🗷 😑              |                           |                             |                          | 🤘 🗶       |                   |
| Marks and nu   | imbers - Container | s No(s) - Number and ki   | nd                          | JJ πem JJ Comm           | οαπу соае |                   |

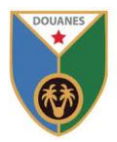

Le code région sera inséré automatiquement dans la case « 17b »

|                      | 11 Trading |                 |                     |          |                   | 13 C.A.P.     |
|----------------------|------------|-----------------|---------------------|----------|-------------------|---------------|
|                      |            | cty.            |                     |          |                   |               |
| 15 Country of        | export     |                 | 15 C.E.<br>a        | Code     | 17 C.D.<br>a   ET | Code<br>b COM |
| 16 Country of origin |            | 17 Cou<br>Ethio | ntry of des<br>)pia | tination |                   |               |

20 Delivery terms

Fin du document